# Guia prático PJe

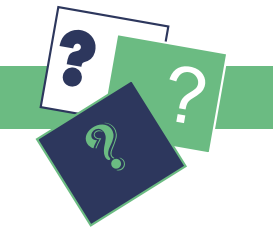

#### Advogados e Partes

## Acervo Geral

Conheça melhor a funcionalidade Acervo Geral e aprenda a utilizá-la na organização dos seus processos em tramitação no PJe. Com ela você poderá criar sub-caixas, rotulando-as com os nomes que preferir, e classificar os processos da forma que achar mais conveniente.

Encontre o Acervo Geral:

- Logo na tela Iniciar é possível visualizar o Acervo Geral como um dos botões do Acesso rápido em:

Painéis > Painel do advogado - Procurador > Acervo Geral.

### Organização de processos nas CAIXAS

As CAIXAS são criadas automaticamente pelo sistema em dois momentos:

- quando um novo processo é distribuído;
- quando um novo advogado é habillitado no processo.

O sistema encaminha o processo para o Acervo Geral, alocando-o diretamente na CAIXA rotulada com o nome da jurisdição onde tramita a a ação.

### Organização dos processos em SUBCAIXAS

As SUBCAIXAS são criadas pelo usuário e só podem ser visualizadas por ele. Para criar uma SUBCAIXA escolha uma das jurisdições listadas na sua CAIXA. Com o botão direito do mouse, clique no ícone que antecede o nome da jurisdição para visualizar o botão *+nova caixa*.

Você pode nomear cada SUBCAIXA como achar melhor, organizando os processos em grupos por tema, por parte etc.

Organize o seu escritório virtual!

As CAIXAS são criadas automaticamente pelo sistema em dois momentos:

- quando um novo processo é distribuído;
- quando um novo advogado é habillitado no processo.

O sistema encaminha o processo para o Acervo Geral, alocando-o diretamente na CAIXA rotulada com o nome da jurisdição onde tramita a ação.

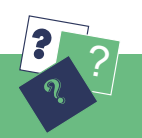